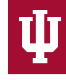

INDIANA UNIVERSITY HUMAN RESOURCES

## HireRight Background Check Applicant Guide

- If you encounter any problems or have any questions while completing the background check form, please reach out to **HireRight at: 1-877-990-4473**.
- You can also utilize the **live chat function** on the left hand side of the background check application at any point during the process.
- Be sure to only use the "Back" and "Next" buttons at the bottom of the page to navigate through the check. Using the browser back button will log you out with an error.
- 1. You will receive an e-mail from "HireRight Customer Support <u>noreply@hireright.com</u>", that will look similar to this:

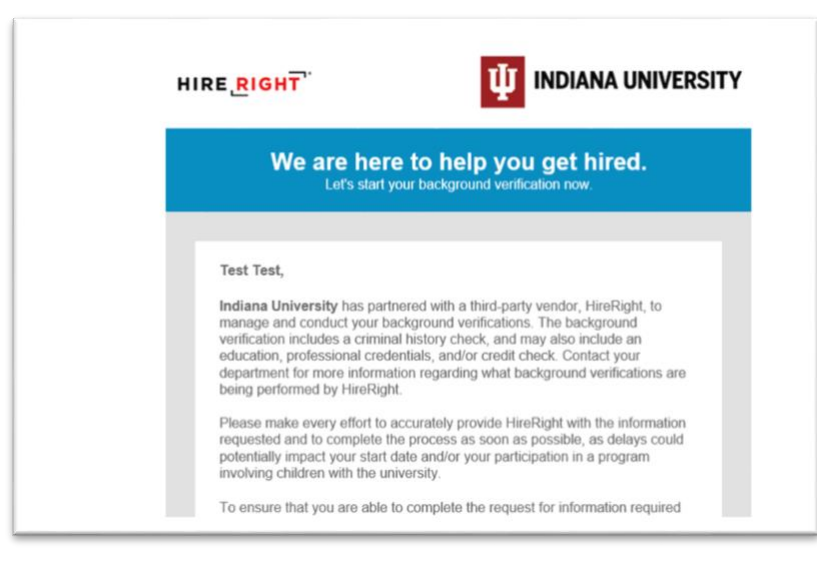

2. After reading the message, scroll down and click, "Login". This will open a web browser window.

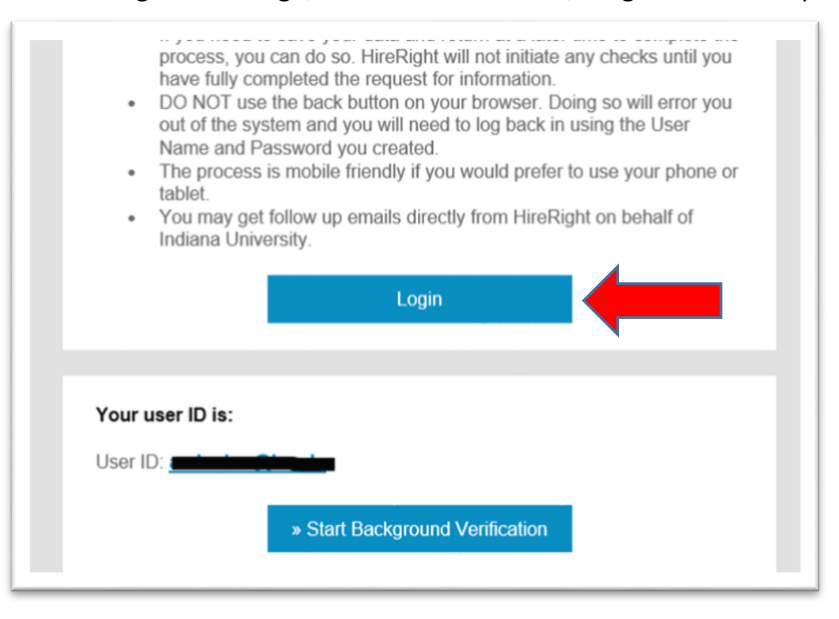

3. Create a password, and have the opportunity to opt in to text messages that will help you follow the progress of your background check. Click "Next".

| A warm welcome from Hire                         | Right.                                                                                                    |
|--------------------------------------------------|----------------------------------------------------------------------------------------------------|
| Let's set up your account. All fields before are | . beiuper                                                                                                    |
| Create New Password                              | Draz Passord<br>You particul regime.<br>V Logar enteren<br>V more their Detaration                                                                                                    |
|                                                  | Carfern Passauret<br>* Passauret                                                                                                    |
| Text Notifications                               | Vouid you like to subscribe to bent messages for notifications and password<br>resold<br>Yes<br>Lachnowledge and agree shart may rearie tests for notifications and<br>password mess, and mit candidations and test sharges may apply.<br>Country Code |
|                                                  | 🕷 +1 USA 👻                                                                                                    |
|                                                  | Phone Number<br>(000) 000 0000                                                                                                    |
|                                                  | No<br>Evenue like to reactive emails only for rectifications and personnel reasts.                                                                                                    |
|                                                  |                                                                                                    |

4. Next you will see the HireRight welcome page. Read through and then click "Start Form" at the bottom of the screen.

| background venincation inseractions.                                                                                                    |                                                                                        |
|----------------------------------------------------------------------------------------------------|----------------------------------------------------------------------------------------|
| Welcome to Applicant Center! This is your personal site w                                                                                                    | hich will assist you through the background verification                               |
| process, so deglo peake provide the information require.<br>University.                                                                                                    | I III LUMprese your background ventication for incluma                                 |
| This is the first of three distinct phases of the background                                                                                                    | verification process.                                                                  |
| Parts 14                                                                                                    | Marine Report & Review                                                                 |
| $\cap$                                                                                                    |                                                                                        |
|                                                                                                    |                                                                                        |
|                                                                                                    |                                                                                        |
| Voca care cause server server, and suit this smellication by vicibits                                                                                                    | the Sear factors. This addication must be considered and                               |
| submitted within 7 days of receiving the background verifi-                                                                                                    | fation request email. Once you submit your application                                 |
| you will not be able to make any modifications, and HineR                                                                                                    | ight will start working on your verifications.                                         |
| While your background verification is in process you may                                                                                                    | be concacted by HireRight to provide additional                                        |
| information necessary to complete this request. Peake re<br>quickly as possible in order to expedite completion of you                                                                                                    | spond to any of HireRight's requests for information as<br>in background verification. |
|                                                                                                    |                                                                                        |
|                                                                                                    |                                                                                        |
| Additional Instructions                                                                                                    |                                                                                        |
| <ul> <li>Picate list the best phase number and amail address for<br/>include the set of the set of the set of the set of the set of the<br/>set of the set of the set of the set of the set of the set of the<br/>set of the set of the set of the set of the set of the set of the<br/>set of the set of the set of the set of the set of the set of the<br/>set of the set of the set of the set of the set of the set of the<br/>set of the set of the set of the set of the set of the set of the<br/>set of the set of the set of the set of the set of the set of the set of the<br/>set of the set of the set of the set of the set of the set of the set of the<br/>set of the set of the set of the set of the set of the set of the set of the set of the set of the set of the<br/>set of the set of the set of</li></ul> |                                                                                        |
| enternation.                                                                                                    | How to Prepare For a Background Chec.                                                  |
| Have a copy of your resume or CV handy when composing                                                                                                    | How to prepare for a                                                                   |
| the internation,                                                                                                    |                                                                                        |
| Restands and had been been deep another second dates but                                                                                                    | backgro 🖻 dicheck                                                                      |
| <ul> <li>Residently your own featury, including employment dates, job<br/>titles and salaries, so that you are also to provide complete</li> </ul>                                                                                                    | backgro 🖻 d check                                                                      |
| <ul> <li>Residanth your suin history, including employment dates, job<br/>tress and valueries, so that you are also to provide camplete<br/>and accurate information to Hersflight if asked.</li> </ul>                                                                                                    | backgro F d check                                                                      |
| Restanch your hear hearry, including employment dates, jub<br>tims, and satures, so that you are also to provide complete<br>and assurate enformation to kinetiges if oaked.     Bit prepared to provide your numeric and past addresses.     Links and and in researces                                                                                                    | backgrc ► d check                                                                      |
| Restantion prior have features, including employment dates, just<br>from and sciences, in the ryso are mining to provide complete<br>and accurate information to kinetiges if assoct.     Experiments to provide your current and pase addresses.     Exact education transmirps, diplomate, or certificants is<br>advances.                                                                                                    | background check                                                                       |
|                                                                                                    | backgro ► d chicek                                                                     |
| <ul> <li>Mostant pauk and hotes, publication provide companyees can public<br/>mean and subserve to they you and and any provide company<br/>and annume information to interriging if passed.</li> <li>Be prepared to provide your numeric and pare addresses.</li> <li>Using an elicitation straining, big straining, a contribution stra-<br/>balance.</li> <li>Collect pare particular straining, big straining, a contribution stra-<br/>balance.</li> <li>Collect pare particular straining straining, and tas discusses.</li> <li>Collect pare particular straining straining.</li> <li>To strain straining straining straining.</li> </ul>                                                                                                    | backgro ► d check<br>H                                                                 |
| <ul> <li>Morata hyper and holes, including enviropment Johns, yill<br/>man and samora, so they are at all to inspect or request<br/>and associate information is integrity of assist.<br/>By properties spectra provide and a statistication.     <ul> <li>Samo and application provides and a statistication.</li> <li>Samo and application provides and a statistication<br/>advanced.         <ul> <li>Samo and application provides and association<br/>and association streamingth, and institution and association<br/>advanced.         </li> <li>Samo and application provides and association<br/>advanced and and applications.             A some integrity institution accordingly finitely, report<br/>advanced and and applications.             A some integrity institution accordingly finitely, report<br/>advanced and and applications.             </li> </ul> </li> </ul></li></ul>                                                                                                    | backgro ► d chicek                                                                     |
|                                                                                                    | backgro ► d chicek                                                                     |
| Even and services from the product compares to any service and product compares the service of the service of the service                                                   | backgro ► d chick                                                                      |
| <ul> <li>Brotech may care from proceedings and proceedings of proceedings of</li></ul>                                         | backgre ► d chicek                                                                     |
| Even on some tillenen provider og som og som en en en providere og som en en en providere og som en en en providere en providere e                                                   | backgre ► d check                                                                      |
|                                                                                                    | backgre d check                                                                        |
| <ul> <li>Boston and same times, instanting employment action, spring the imployment action application and actions of the imployment actions, the imployment actions, the imployment actions, the imployment actions action action ac</li></ul>                                        | backgre + d cficek                                                                     |

5. Enter the required personal information exactly as it appears on your government issued ID (first name, middle name, last name and any aliases). If you do not have a middle name, check the box stating this. Make sure you also have the additional certification boxes checked.

| such as your Passport, Driver's License or National Identification Document First Name * Test |  |
|-----------------------------------------------------------------------------------------------|--|
| First Name * Test                                                                             |  |
| Test                                                                                          |  |
|                                                                                               |  |
| Middle Name                                                                                   |  |
|                                                                                               |  |
| I certify that I do not have a Middle Name on my official identification document             |  |
|                                                                                               |  |
| Last Name *                                                                                   |  |
| Test                                                                                          |  |
| D. // .                                                                                       |  |
|                                                                                               |  |
| Sunix                                                                                         |  |

6. Enter your current address and e-mail address. Click "Next".

| Current Mailing Address and              | Contact In | nforma |
|------------------------------------------|------------|--------|
| Country *                                |            |        |
| USA                                      |            |        |
| Street Address *                         |            |        |
| 1234 Internet Streeet                    |            |        |
| City *                                   |            |        |
| Bloomington                              |            |        |
| State or Territory *                     |            |        |
| Indiana                                  | $\sim$     |        |
| ZIP Code *                               |            |        |
| 47408                                    |            |        |
| When did you start living at this addres | ss?        |        |
| Month                                    | Year       |        |
| August 🗸                                 | 2018       | $\sim$ |
| Phone *                                  |            | ext.   |
| 📑 +1 ▾ (000) 000 0000                    |            |        |
| + Add phone number                       |            |        |
| E-mail * 🕜                               |            |        |
| geninfo@iu.edu                           |            |        |

- 7. Enter your personal identification data, including your date of birth, social security number and sex.
  - a. If you do not have a SSN, be sure to select "I don't have a Social Security Number".
  - b. If you do not identify with either of the sexes listed, please contact HireRight support to determine the best way to continue.

| Date of Birth * ( ?    |                |       |                    |
|------------------------|----------------|-------|--------------------|
| Month                  |                | Day   | Year               |
| August                 | $\sim$         | 13 🗸  | 1998 🗸             |
| Re-enter Date of Birth | • 🕐            |       |                    |
| Month                  |                | Day   | Year               |
| August                 | $\sim$         | 13 🗸  | 1998 🗸             |
| USA Social Security N  | lumber (SSN    | )*    | Re-enter USA SSN * |
| ***_**                 |                |       | ***_**             |
| I don't have a Soci    | ial Security N | umber |                    |

- 8. Next, enter your address history. IU requires you to enter 7 years of address history. These entries must be entered end-to-end (example: *August 2013 to September 2014*, then, *September 2014-July 2020*).
  - a. If you leave any gaps, you will be asked to provide a reason for this address gap.
  - b. To add another address, click "+Add Another Address"
  - c. Once you have completed entering all 7 years of address history, click "Next".

| Form Steps                              | Progress                                                    | Previous Address     | Remove    |
|-----------------------------------------|-------------------------------------------------------------|----------------------|-----------|
| Instructions                            | Residence History                                           | USA V                |           |
| ersonal Information                     | Please tell us where you have lived during the last 7 years | 400 E Teo Cr         |           |
| Residence History                       | Current Address                                             | 400 6 /01 30         |           |
| Candidate Self-Reported<br>Information  |                                                             | Oy*                  |           |
| Review Your Information                 | County *                                                    | Bioomington          |           |
| Screening Disclosure and                | 034                                                         | State or Territory * |           |
| Authorization                           | Dreat Address *                                             | Indiana              |           |
| Other Disclosures and<br>Authorizations | 1234 Internet Streeet                                       |                      |           |
|                                         | Cty*                                                        | 27 134               |           |
| End Annual O                            | Bioomington                                                 | 4/4/3                |           |
| indicated of                            | State or Territory *                                        | Dates of Residency   |           |
| Contact Us                              | Indiana                                                     | From To              | New       |
| Live Chat                               | 2P Cele*                                                    | former of M12 of Lab | 14F       |
| E-mail & Phone Numbers                  | 47408                                                       | nogost + zvi3 + joy  | 2010      |
|                                         | When \$4 are shall be able with a strength                  |                      |           |
|                                         | From *                                                      |                      |           |
|                                         | North Year                                                  |                      |           |
|                                         | August 2018                                                 | ← PREVIOUS           | Save NEXT |
|                                         |                                                             |                      |           |
|                                         | Der fun Addeurs                                             |                      |           |

9. The next portion of the check will ask you about any criminal history. Read the statement on Candidate Self-Reporting, and select "Yes" if you have information to disclose, and "No" if you do not.

| Form Steps                                                                                                    | Progress                                                                                                    |
|----------------------------------------------------------------------------------------------------|----------------------------------------------------------------------------------------------------|
| Instructions                                                                                                    | Candidate Self-Reported Information                                                                                                    |
| Promot Information<br>Review Starr<br>Confidence Self Reserved<br>Autoritation<br>Review Tour Information<br>Sovering Disclosure and<br>Autoritations<br>Autoritations | Have you ever been convicted of a criminal offense hist has not been expurged, restricted, or saaked by a<br>judge? (Convicted means you vere declared pully by a) table or you breaked pully in court. A conviction mult<br>have you taken a convict of the second second seco |
| Contoct Us<br>Live Chas<br>E-mail & Phone Numbers                                                                                                    |                                                                                                    |
|                                                                                                    | ← PREVIOUS Save NEXT                                                                                                    |

a. If you have criminal history to disclose, enter the offense information as accurately as possible. Then click "Next".

| Case Pending Offense Date *                                |                                                                                                    |
|------------------------------------------------------------|----------------------------------------------------------------------------------------------------|
| Month Day                                                  | Year Vear                                                                                                    |
| Disposition *                                              |                                                                                                    |
| (2000 characters left)                                     | li)                                                                                                    |
| Disposition Date <sup>*</sup> Month Day                    | Year                                                                                                    |
| You must enter a City or County for all office<br>County * | enses listed in the USA.                                                                                                    |
|                                                            |                                                                                                    |
| County                                                     |                                                                                                    |
| State or Territory *                                       |                                                                                                    |
| Name offense committed under (if differen                  | nt than current)                                                                                                    |
| First Name Middle Name                                     | Last Name                                                                                                    |
|                                                            |                                                                                                    |
|                                                            | Offense Date * Month Deprestion *  Deprestion *  Deprestion *  Deprestion *  Deprestion Tate *  Month Deprestion Date *  Month Deprestion Date * |

 Review all of the information you have entered on the background check forms for accuracy. You can return to any section and make changes as needed.
 Once you are satisfied that all information looks correct, hit "Next".

| KE KIONT   Myanam cone                    |                                                           | Heat Heat 1 (10/300) |
|-------------------------------------------|-----------------------------------------------------------|----------------------|
| Form Steps                                | Progress                                                  |                      |
| intradient                                | Review Your Information                                   |                      |
| Personal Information                      |                                                           |                      |
| Busidence Hoters                          | Personal information                                      |                      |
| Carolitius Self-Reacted, information      | Name                                                      |                      |
| Besine Xour Information                   | First Name                                                | 24                   |
| Screening Disclosure and<br>Authorization | Midde Name                                                |                      |
| Other Disclosures and                     | Leartify that I do not have a Middle Name on my           | 8                    |
| Authorizations                            | official identification document                          |                      |
|                                           | Last Name                                                 | Test                 |
| Find Answers Q                            | Suffix                                                    |                      |
|                                           | I centify this is my current legal name, exactly as it is | P                    |
| Contact Us                                | displayed on my povenment-issued identification           |                      |
| Line Char                                 | document                                                  |                      |
| Email & Phone Numbers                     | Current Mailing Address and Contact Inf                   | lormation            |
|                                           | Country                                                   | USA                  |
|                                           | Street Address                                            | 1234 Internet Street |
|                                           | City                                                      | Bisonington          |
|                                           | State or Territory                                        | Indana               |
|                                           | ZIP Code                                                  | 47408                |
|                                           | When did you start fulne at this address?                 | Aug. 2018            |

11. Review the screening disclosure forms and electronically sign them at the bottom of the page. Then click "Accept & Continue".

|                                                                |                                                                                                    | Full Name: "                                                                                                    |
|----------------------------------------------------------------|----------------------------------------------------------------------------------------------------|----------------------------------------------------------------------------------------------------|
| RIGHT LADDRAIN GENER                                           | HERE HERE 1 KON DOL                                                                                                    | Test, Test                                                                                                    |
|                                                                |                                                                                                    | E-Mail Address: *                                                                                                    |
| n Steps                                                        | Progress                                                                                                    | geninfo@iu.edu                                                                                                    |
| 1223                                                           | Screening Disclosure and Authorization                                                                                                    | HireRight sends a copy of the signed document to the e-mail address above. Please ensure the address is                                                                                                    |
|                                                                | Screening Disclosure and Authorization                                                                                                    | correct.                                                                                                    |
| n fillings<br>in Soft Hamarton(Information<br>inge information | Indiana University will obtain one or more consumer reports about you for the following purposes. It for<br>employment purposes which may include hring, m-assignment, or promotion; or 2) for any employee,<br>student or inclument affiliated with Indiana University who will be working in a program involving sholen for<br>whom the University has not statement background new with the cases the wars. | I certify I am the person identified above, and I understand that clicking "I Accept" below constitutes m<br>electronic signature to the agreement above. *                                                                                                    |
| <u>e Disclosure and</u><br>ation<br>docurse and<br>tions       | Indiana University will astain these reports through General Internation Sancess (Hwillight), or another<br>consumer reporting approxy Hwillights address in P.O. Box 351, Dought, 50 30006, Hwillight's Weighters<br>number in (JMI) 205-4477. Hwillight's website is weargeneits zon, where you can find internation about<br>Hwillight's princip process.                                                   | I understand that I am using electronic means to sign this agreement. I have reviewed the following<br><u>electronic lowards disclosure</u> , and I consent to signing this agreement electronically and receiving electri<br>disclosures as described. <sup>1</sup> |
|                                                                | To prepare the reports. HrwRight may investigate your address history, social security number validity,<br>oriminal records, driving record, and any other publicly held information.                                                                                                    | Click here to get Adobe Re.                                                                                                    |
| Answers Q                                                      | You may inspect HineRights files about you (in parison, by mail or by phone) by providing identification to<br>HearBigst. ThineRight tables any information about you by relevance, you have the right to obtain a complete<br>and accurate disclosure of the scale and notice at the investigation and/mont.                                                                                                  |                                                                                                    |
|                                                                | Print unsigned document                                                                                                    | C PREVIOUS Decline ACCEPT & CONTINU                                                                                                    |

12. Review the authorization form and electronically sign this at the bottom of the page. Then click, "Accept and Submit".

| rm Steps                                                                                                    | Progress                                                                                                    | Full Name: *                                                                                                    |
|----------------------------------------------------------------------------------------------------|----------------------------------------------------------------------------------------------------|----------------------------------------------------------------------------------------------------|
| awaters                                                                                                    | Other Disclosures and Authorizations                                                                                                    | Test, Test                                                                                                    |
| stead.identitiet                                                                                                 | Other Disclosures and Authorizations                                                                                                    | E-Mail Address: *                                                                                                    |
|                                                                                                    | Indiana University requires a background check for the following individuals: () all new employees, including<br>these that have second a constituted offer of employment: () current employees as may be second for                                                                                                    | geninfo@iu.edu                                                                                                    |
| vin, Text Information<br>received Disclosure, and<br>there address<br>here. Disclosuress and<br>there is a times | continuer employment provants the to University's Bockground Childs public, and it live respanse, student,<br>or varianter additional with the University and public table studies para poper moving address in when the<br>University has not distanced as background chicks when the public hey parts. Indexed, University will obtain<br>these regions through Conterel Interdiosi Contexes (Felderig), or a whole consumer regional groups (Development and the Services) (Felderig), or a whole contexer regional groups callered in the University of the University of the      | HireRight sends a copy of the signed document to the e-mail address above. Please ensure the address is correct.                                                                                                    |
| Find Answers Q<br>minor Un<br>er Zhat<br>mail & Phone Numbers                                                    | The Connect and Autorozona dates is relefight to regard interaction acids you from may public<br>internantes source is anyone to anyone conversion internantism acids anyone in the public<br>indexes (shoreing) one or even reports tased on the information (Baciground Cencis); gares) the towney<br>in a bacing coli Baciground Cencis with other to leightmets barressing public sources and<br>the contrast, antionation regarding the public barressing public sources and the set<br>information and the public sources and the public barressing public sources and the set<br>there are also a baciground Cencis with other barressing sources and a set<br>and the set of the public sources and the set of the set of t | electronic signature to the agreement above. "  I understand that I am using electronic means to sign this agreement. I have reviewed the following electronic signature disclosure, and I consent to signing this agreement electronically and receiving electro disclosures as described. *  Citick here to get Addeb Rea |
|                                                                                                    | Please review the Background Check Consent Statement below that is applicable to you.                                                                                                    |                                                                                                    |

13. If you background check forms have been fully completed, signed and submitted, you will see the following confirmation page:

|                                                                                                    | Thank you for your information                                                  | on!                        |
|----------------------------------------------------------------------------------------------------|---------------------------------------------------------------------------------|----------------------------|
|                                                                                                    | Your request ID: HA-062220-X                                                    | F5WZ                       |
| This c                                                                                                    | completes phase 1 of your backgrou                                              | nd verification.           |
| There is not                                                                                                    | t enough historical data to provide a Turnaround                                | Time (TAT) for this order. |
|                                                                                                    | Form Merification                                                               | Derevel & Deview           |
|                                                                                                    | This is your Applicant Cente                                                    |                            |
| Here you can trac                                                                                                    | ck the progress of your report and co                                           | ommunicate with HireRight. |
| Communication Prefer                                                                                                    | rences                                                                          |                            |
| Communication Prefer                                                                                                    | rences<br>is updates to your mobile phone (text charges maj                     | y apply).                  |
| Communication Prefer<br>We can text alerts and status<br>Would you like us to send no                                          | rences<br>is updates to your mobile phone (text charges may<br>otifications to: | y appły).                  |
| Communication Prefer<br>We can text alerts and statut<br>Would you like us to send no<br>191 +1 •<br>County Code Prefer Sumber | supdates to your mobile phone (text charges may<br>opfications to:              | v apply).                  |